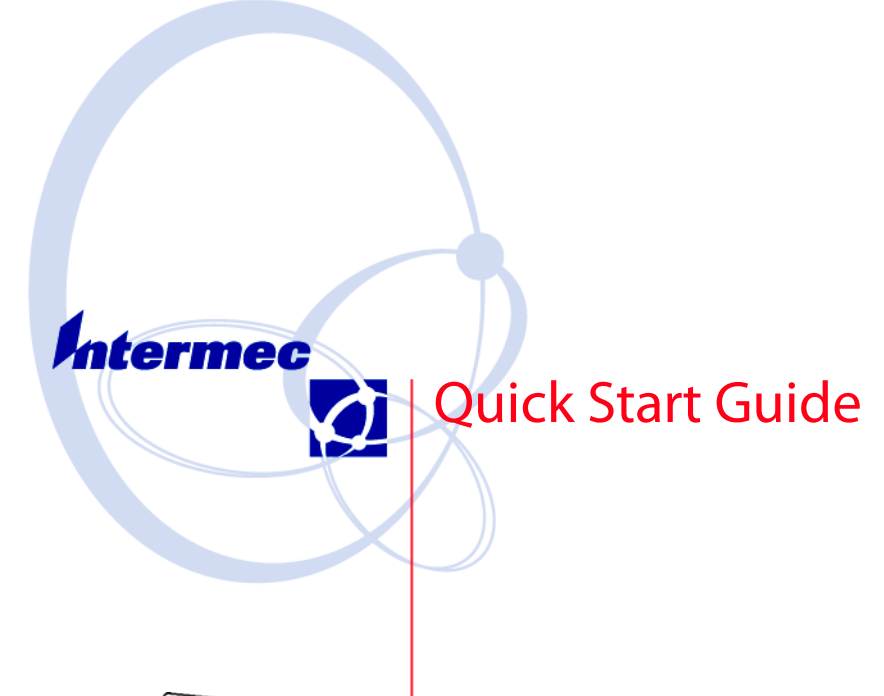

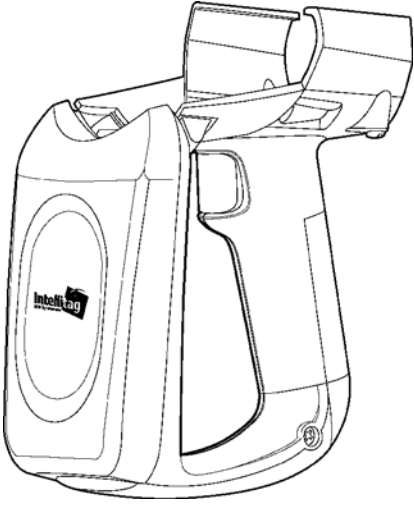

IP3 Intellitag Portable Reader (UHF)

## **Packing List**

Check to ensure that you receive these items:

- Intermec<sup>®</sup> IP3UA1104 Intellitag Portable Reader (UHF)
- Battery Pack (p/n: 318-014-001)
- Compliance Statement
- Warranty Card

### Setting up Your 700 Color Mobile Computer

Before using your Portable Reader with the 700 Color Mobile Computer you need to load the Portable Reader CAB files onto your mobile computer. Do that by going to either of these two sources:

- 700 Series Color Software Tools CD-ROM (p/n: 235-099-001)
- Intellitag Developer's CD (p/n: ITD001)

## Connecting the Portable Reader to the 700 Color Mobile Computer

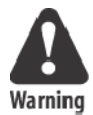

RF Exposure regulations limit exposure to radiofrequency (RF) radiation. To comply with these regulations, operators of this device must maintain a distance of at least 20 cm. (8 inches) from the cover on the antenna assembly (The cover on the antenna is the dome shaped surface). While the device is on, the operator's body and parts of the body such as eyes, hands, or head, must be 20 cm. (8 inches) or farther from the cover of the antenna assembly.

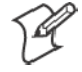

Note: DO NOT remove the IR reflector from the inside of the Portable Reader. This IR reflector aids in the communication of the IrDA signal between the Portable Reader and your Mobile Computer

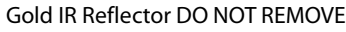

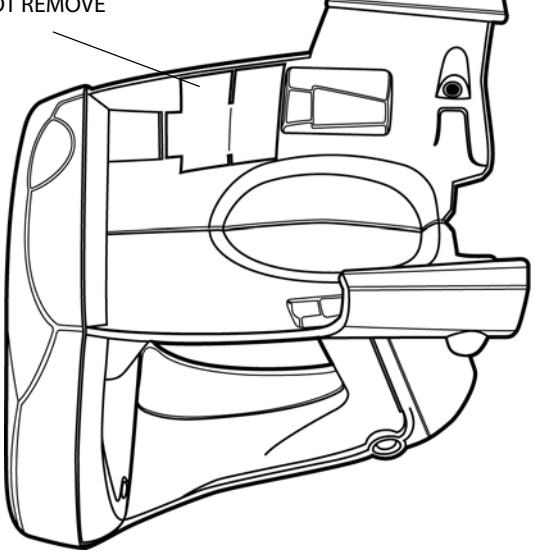

IP3 Intellitag Portable Reader (UHF) Quick Start Guide

- **1** Slide your Mobile Computer into your Portable Reader.
- 2 Ensure it slides in all the way. Your Mobile Computer communicates with the Reader via the IrDA. Therefore, the IrDA signal passing from the Portable Reader must have a good IrDA acceptance on the side of the Mobile Computer. You will hear a click when you have the Mobile Computer completely inserted into the Portable Reader.

Mobile Computer fully engaged into Portable Reader

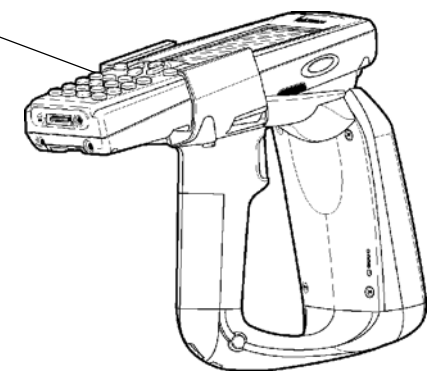

**3** Attach the two retaining screws. Ensure that they go straight into the mobile computer openings.

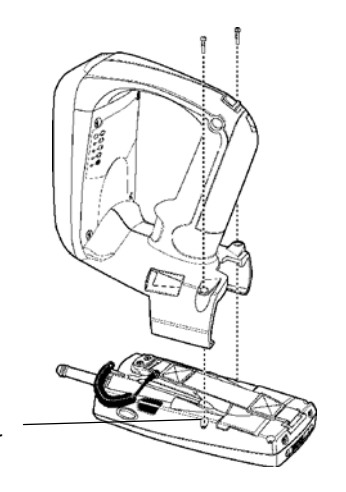

Ensure retaining screws go straight into the slots on your mobile computer

4

## Removing the 700 Color Mobile Computer from Portable Reader

- **4** Remove the two retaining screws.
- **5** Grasp the 700 Color Mobile Computer at the display end, and simultaneously lift up (away from the Reader), then pull forward.

# Portable Reader LED Location and Explanation

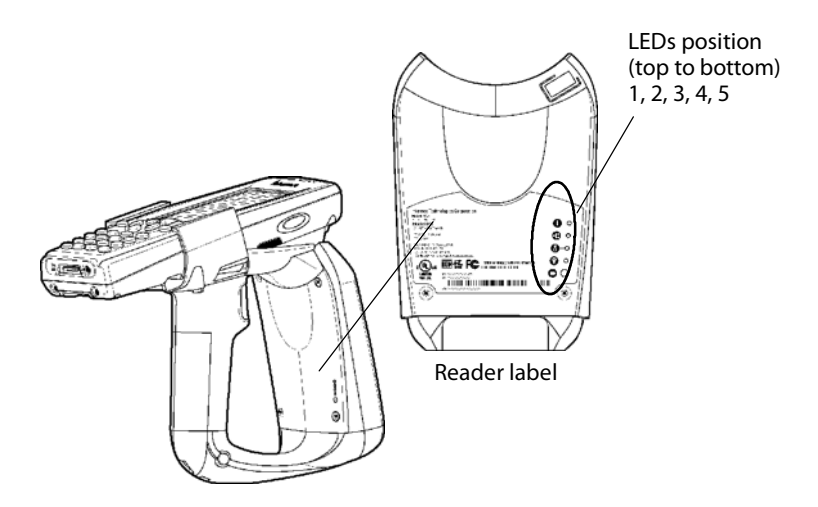

#### Portable Reader LED Explanation

| LED | Indicates | Meaning                                                                             |
|-----|-----------|-------------------------------------------------------------------------------------|
| 1   | PWR       | +5 Power is On. Reader is ready.                                                    |
| 2   | HOST COMM | Data communication with Host is active.                                             |
| 3   | RF ON     | RF Power is On.                                                                     |
| 4   | TAG COMM  | Valid tag transaction.                                                              |
| 5   | BATT      | Battery condition (Low RED, Full GREEN,<br>more than 20% but less than 80% ORANGE). |

IP3 Intellitag Portable Reader (UHF) Quick Start Guide

## **Battery Installation and Removal**

To charge the battery contained in your Portable Reader, it is necessary to remove the battery from the handle and place it in the IP3U Dual Battery Pack Charger. This charging unit charges the battery in four hours.

1 To install the battery into the Portable Reader, insert the battery (tilt to fit into notch) into the compartment opening and press in until the latch on the bottom of the battery snaps closed. The battery tab on the top of the battery pack fits into the notch in the compartment.

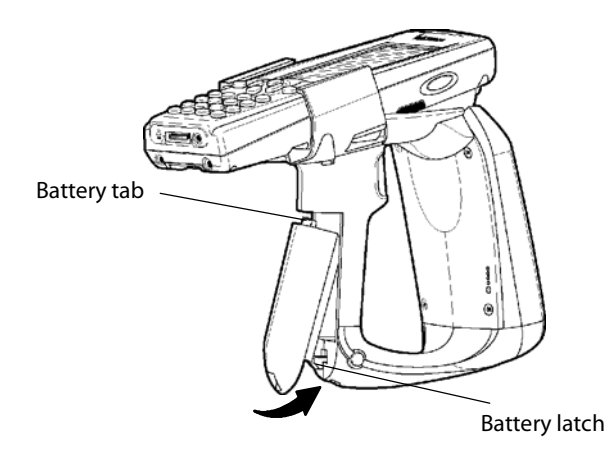

**2** To **remove** the battery pack, push the battery release latch forward and remove the battery pack from the handle.

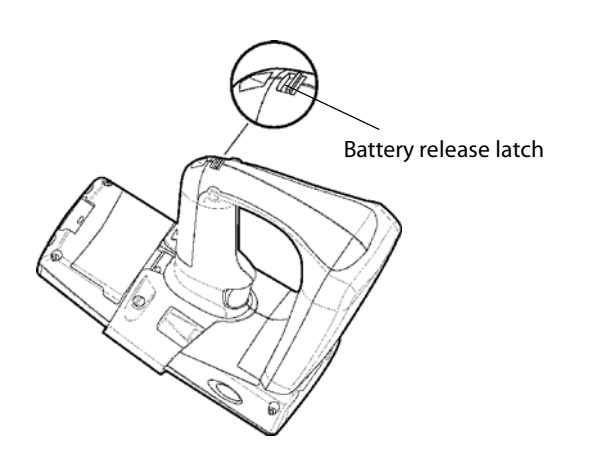

6

## **Using the Portable Reader**

- 1 Charge battery four hours before using the first time.
- **2** Squeeze trigger on Reader to check capacity of battery (bottom LED).
- **3** Aim the Reader front at the ID Tag and squeeze the trigger. To obtain a good first time read, you need to be within three feet of the ID Tag.

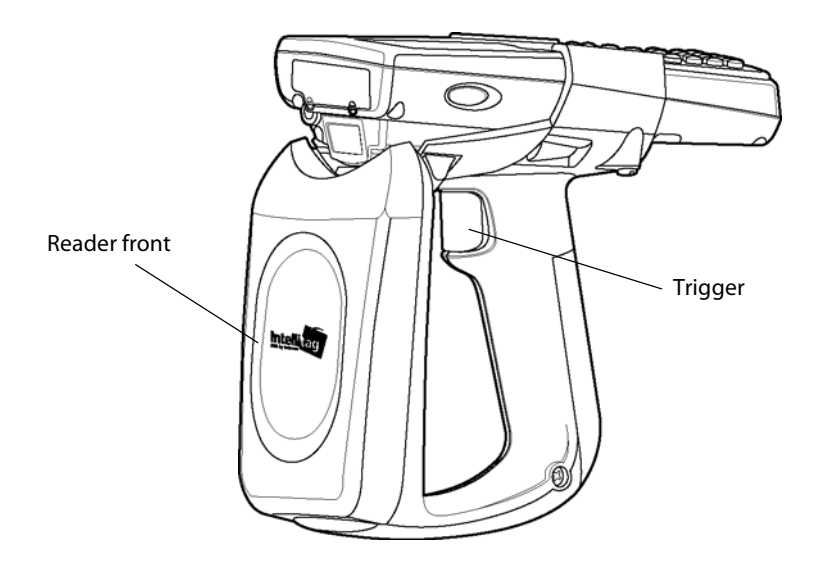

IP3 Intellitag Portable Reader (UHF) Quick Start Guide

## **Performance Specifications**

You can expect to read at least six tags per second up to three feet. Attempting to read tags beyond these specifications produces poor results.

Sometimes using the Reader continuously reading tags may result in the unit overheating. This causes the Reader to stop reading tags. Allow the Reader to cool and get back within temperature range then the Reader will return to good tag reads.

#### 915 MHz Specifications

| Frequency reference Source  | Spec Detail                                                 |
|-----------------------------|-------------------------------------------------------------|
| Source type                 | Frequency hopper                                            |
| Frequency band              | 902-928 MHz                                                 |
|                             |                                                             |
| Transmitter                 | Spec Detail                                                 |
| Output power<br>1 w maximum | minimum: 28.5 dBm<br>typical: 29.5 dBm<br>maximum: 30.0 dBm |
| Modulation                  | 99%, 40 dB on/off                                           |
| Data Rates                  | 33 to 40 kbps                                               |

#### **Environmental Specifications**

8

| Temperature   | Spec Detail                      |
|---------------|----------------------------------|
| Operating     | -4°F to +131°F (-20°C to +55°C)  |
| Non-Operating | -40°F to +158°F (-40°C to +70°C) |
|               |                                  |
| Humidity      | Spec Detail                      |
| Operating     | 0-95% Relative, Non-Condensing   |

#### **Overall Performance**

| Dispatch Rates               | Spec Detail                                                                                                    |
|------------------------------|----------------------------------------------------------------------------------------------------|
| RFID tag identification rate | At lease six tags per second with one to<br>ten tags per field, located at half the maxi-<br>mum read distance from the Reader front<br>panel. |
| RFID tag read distance       | 36 inches                                                                                                    |
| RFID tag data exchange rates | Read a tag containing 8 bytes of data<br>within 50 mS.<br>Perform a verified write to a tag at an av-<br>erage rate of 75 mS per byte per tag. |

#### Regulatory

| Safety and Regulatory<br>Approvals | Spec Detail                                                                                                    |
|------------------------------------|----------------------------------------------------------------------------------------------------|
| Reader                             | cULus Listed Accessory<br>CB Report for international product safety<br>FCC OET Bulletin 65, Evaluating Com-<br>pliance with FCC Guidelines for Human Ex-<br>posure to Radio Frequency Electromagnetic<br>Fields, for general population uncontrolled ex-<br>posure.<br>AS/NZS 2772.1 (INT): 1998 Radio Frequen-<br>cy Fields-Part 1: Maximum exposure levels - 3<br>kHz to 300 GHz, for non aware users.<br>Part 15 of the FCC Rules and with Industry<br>Canada Rules.<br>AN/NZS 4268:2003 Radio Equipment and<br>Systems - Short Range Devices - Limits and<br>Methods of Measurement. |
| Electromagnetic<br>Compatibility   | Spec Detail                                                                                                    |
| Reader                             | FCC Part 15/Industry Canada<br>ICES-003/CISPR<br>Class B digital emissions                                                                                                    |

#### Firmware Architecture

| Firmware               | Spec Detail                                                       |
|------------------------|-------------------------------------------------------------------|
|                        | Communicates in one mode: Application Peripheral Interface (API). |
| Protocol/Compatibility | ANSI NCITS 256.2000 for API, part 2, part 3-1.                    |

IP3 Intellitag Portable Reader (UHF) Quick Start Guide

#### **Reader Configuration Access Summary**

| Function                                                                                                    | <b>Responsibile Party</b>               | <b>Control Machanism</b>                    |
|----------------------------------------------------------------------------------------------------|-----------------------------------------|---------------------------------------------|
| Change Country Code                                                                                                  | Factory or Intermec<br>Field Technician | Hardware key or config-<br>uration tag etc. |
| Download updated<br>firmware                                                                                         | Remote or on-site field<br>technician   | Intermec-only password                      |
| Setup, system configura-<br>tion not secured at high-<br>er level (i.e. change bat-<br>tery wake up default<br>etc.) | Customer System Ad-<br>ministrator      | Configuration file, etc.                    |

### **Global Services and Support**

#### **Warranty Information**

To understand the warranty for your Intermec product, visit the Intermec web site at http://www.intermec.com and click Service & Support. The Intermec Global Sales & Service page appears. From the Service & Support menu, move your pointer over Support, and then click Warranty.

Disclaimer of warranties: The sample code included in this document is presented for reference only. The code does not necessarily represent complete, tested programs. The code is provided "as is with all faults." All warranties are expressly disclaimed, including the implied warranties of merchantability and fitness for a particular purpose.

#### **Web Support**

10

Visit the Intermec web site at http://www.intermec.com to download our current manuals in PDF format. To order printed versions of the Intermec manuals, contact your local Intermec representative or distributor.

Visit the Intermec technical knowledge base (Knowledge Central) at http://intermec.custhelp.com to review technical information or to request technical support for your Intermec product.

#### **Telephone Support**

These services are available from Intermec Technologies Corporation.

| Service                                   | Description                                                                                                    | In the U.S.A. and Canada<br>call 1-800-755-5505 and<br>choose this option |
|-------------------------------------------|----------------------------------------------------------------------------------------------------|---------------------------------------------------------------------------|
| Factory Repair and<br>On-site Repair      | Request a return<br>authorization<br>number for<br>authorized service<br>center repair, or<br>request an on-site<br>repair technician. | 1                                                                         |
| Technical Support                         | Get technical<br>support on your<br>Intermec product.                                                                                  | 2                                                                         |
| Service Contract<br>Status                | Inquire about an<br>existing contract,<br>renew a contract, or<br>ask invoicing<br>questions.                                          | 3                                                                         |
| Schedule Site Surveys<br>or Installations | Schedule a site<br>survey, or request a<br>product or system<br>installation.                                                          | 4                                                                         |
| Ordering Products                         | Talk to sales<br>administration,<br>place an order, or<br>check the status of<br>your order.                                           | 5                                                                         |

Outside the U.S.A. and Canada, contact your local Intermec representative. To search for your local representative, from the Intermec web site, click **Contact**.

IP3 Intellitag Portable Reader (UHF) Quick Start Guide

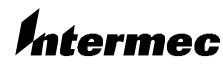

Corporate Headquarters 6001 36th Avenue West Everett, Washington 98203 U.S.A. tel 425.348.2600

fax 425.355.9551 www.intermec.com

 $\ensuremath{\textcircled{\sc 0}}$  2003 by Intermec Technologies Corporation. All rights reserved.

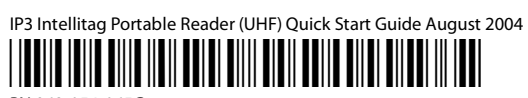

PN 962-054-065C

12